# FACES.NET WORKER DASHBOARD GUIDE

## **CREATION DATE:** October 5, 2012

#### Pointers to Remember:

- 1. The purpose of the Worker Dashboard is to support and assist workers in organizing their daily case management tasks.
- 2. The Dashboard is currently configured for Case Carrying and CPS Investigation workers only.
- 3. The Worker's Dashboard will display upon logging into FACES.NET.
- 4. The Worker Dashboard performance measures will display uniquely based on worker's workload assignments.
- 5. A blank or empty Dashboard will display upon logging in to FACES.NET if you are not identified in FACES.NET as a Case Carrying or CPS Investigation worker.
- 6. The Worker Dashboard will show a selected group of key caseload performance measures based on CPS and Ongoing services.
- 7. Status indicators (traffic signal concept) represent each performance measure status:
  - **Red** (requires immediate attention)
  - Yellow (requires attention soon)
  - **Green** (current)
- 8. A status indicator legend will display after clicking on an identified performance measure hyperlink.
- 9. Supervisors, program managers and administrators will be able to access the Worker Dashboard of social workers assigned under each respective administration.

## 1 Worker Dashboard Overview (Example: Worker with Case assignments only)

#### 1.1 Dashboard Navigation

When logging into FACES.NET, the Dashboard will display on the main screen.

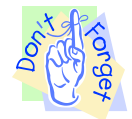

If worker navigates away from the screen, clicking on **My Dashboard** from the left window pane will again display the Dashboard screen. (*See Figure 1*)

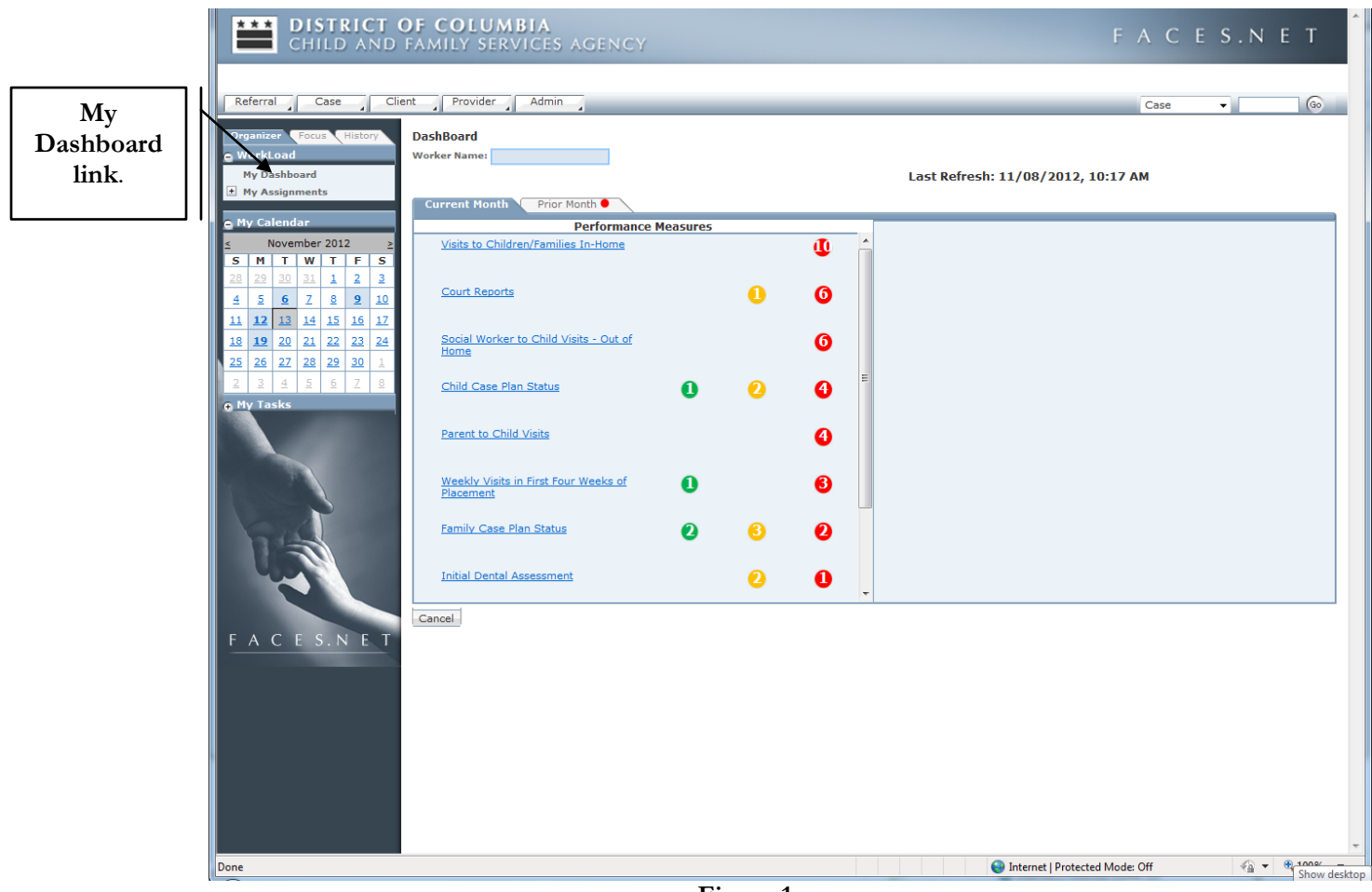

Figure 1

## 1.2 Performance Measures

Two tabs are displayed on the Dashboard screen, Current Month and Prior Month.

- **Current Month** tab will display the key performance measures and the status of each for the current calendar month.
- On the first day of each month, visits performance measures indicators on the Current Month tab will start out "red" until current month visits are documented in FACES.
- **Prior Month** tab will display the statues of visits that actually occurred in the prior calendar month. If data entry/recording of prior month visits is outstanding, the prior month tab will display the relevant indicator status.
- Any visits completed in the prior month are shifted to view on the prior month tab, and will be displayed for the full calendar length of days.

Again, the Dashboard will display performance measures based on worker's current workload assignments.

Status indicators will display alongside each performance measure to indicate the level of required attention. Red indicators will display first, yellow second, and then green. The red indicators will also

If you have any additional questions, please call the HelpDesk at (202) 434-0009 Last Updated: 11/13/2012 display with the greatest number first.

Numbers listed within the status indicator are based on specific clients in cases.

If a performance measure is not displayed, then it is not applicable for the workload requirement.

If the count for a status indicator is "0" then that particular status indicator will not be displayed. See Figure 2.

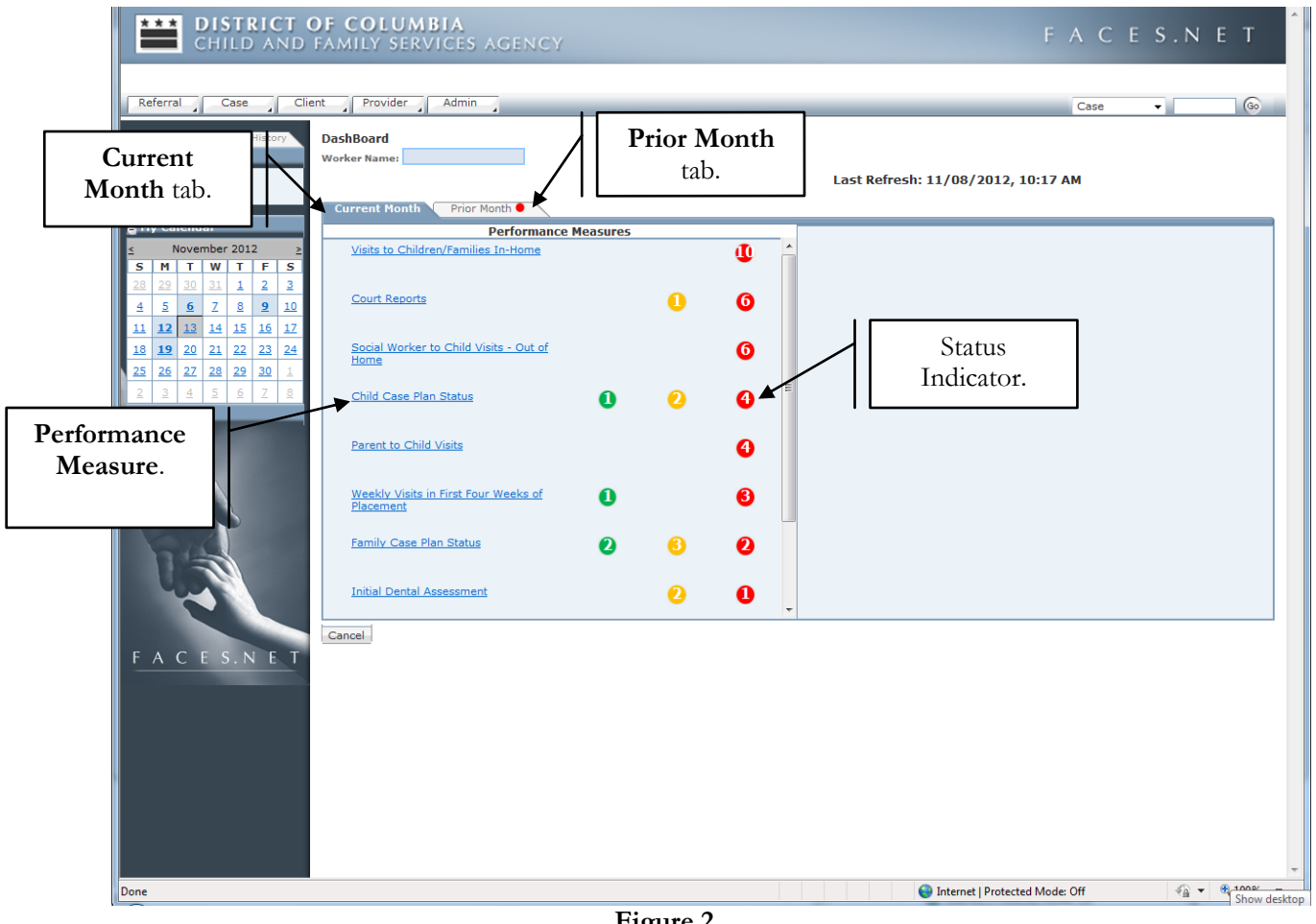

Figure 2

#### 1.3 Performance Measures Hyperlinks/ Detail information

Each Performance Measure can be used as a hyperlink. Clicking directly on the performance measure will allow the worker to view detailed information in the adjacent window.

The details window will display the applicable clients and status indicator of the selected performance measure.

Performance Measures are displayed according to the composition of current case or investigation workload assignments.

```
If you have any additional questions, please call the HelpDesk at (202) 434-0009
Last Updated: 11/13/2012
```

The legend at the bottom of the details window will be displayed according to the performance measure.

The legend shows what the color indicators mean for each individual performance measure.

Applicable on Current Month and Prior Month tabs.

The legend will show the threshold for each color indicators. *The timeframe in which the status indicator changes color. See figure 3.* 

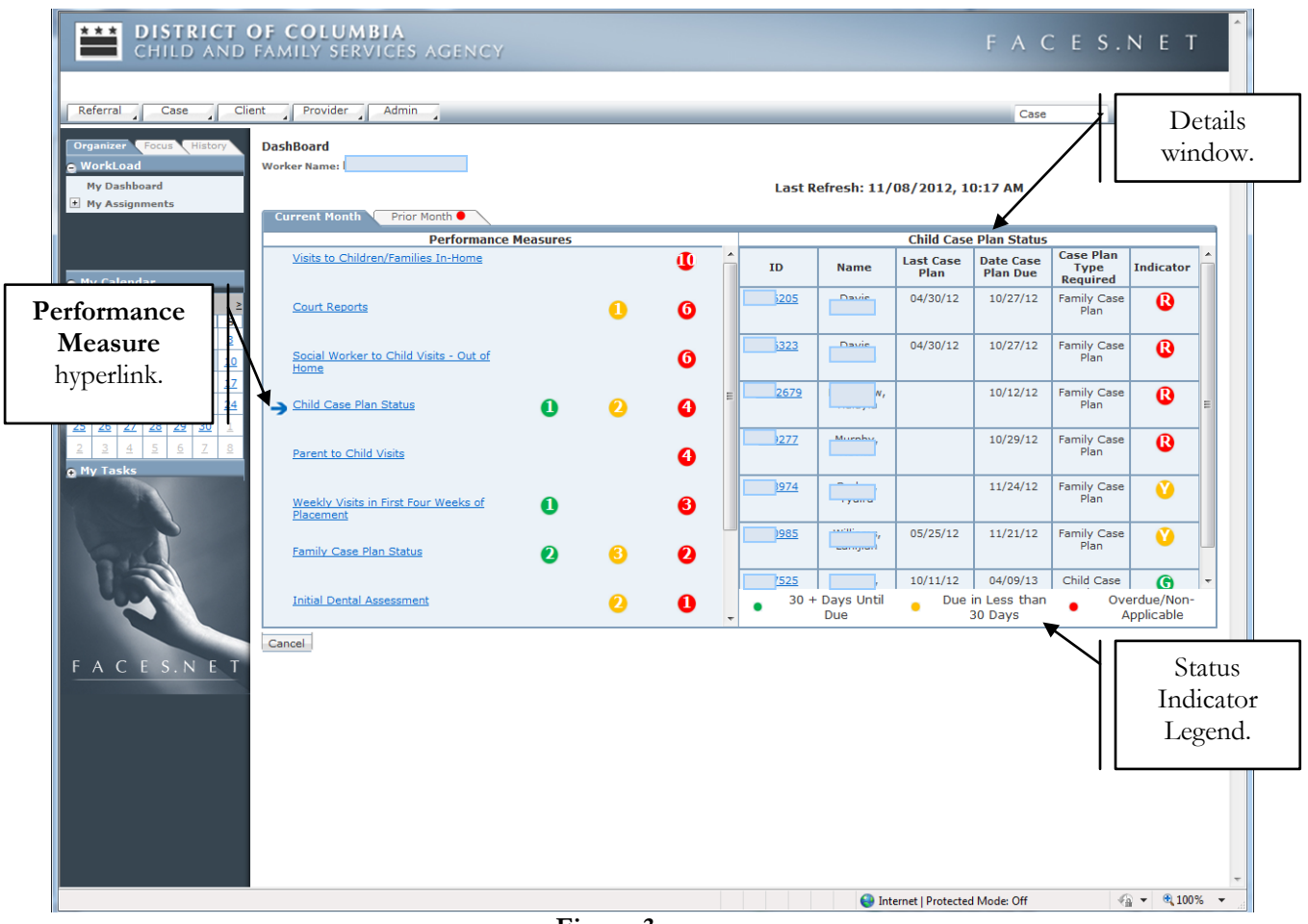

Figure 3

## 1.4 Details Window Hyperlinks/Direct Case access

Client IDs displayed in the Details window can also be used as hyperlinks.

Clicking directly on the **ID** hyperlink, workers will be allowed the worker direct access to either the Case record or in some situations, direct access to the specific screen. *See figure 4.* 

| CHILD AND                                                                                                    | OF COLUMBIA<br>Family Services Agency             |                                |          |             |                   |                   | FAC                                 | C E S.I                       | NET        |
|----------------------------------------------------------------------------------------------------|---------------------------------------------------|--------------------------------|----------|-------------|-------------------|-------------------|-------------------------------------|-------------------------------|------------|
| Referral Case Clic<br>Organizer Focus History<br>WorkLoad<br>My Dashboard<br>My Assignments                                                                                                    | ant Provider Admin<br>DashBoard<br>Worker Name:   | Details<br>window<br>hyperlink |          | Last Re     | efresh: 11/       | 08/2012, 10       | Case                                | •                             | 6          |
|                                                                                                    | Performance                                       | Measures                       |          |             |                   | Child Case        | Plan Status                         |                               |            |
| e My Calendar                                                                                                    | Visits to Children/Families In-Home               |                                | <b>U</b> | п           | Name              | Last Case<br>Plan | Date Case<br>Plan Due               | Case Plan<br>Type<br>Required | Indicator  |
| ≤ November 2012 ≥<br>S M T W T F S                                                                                                    | Court Reports                                     | 0                              | 6        | 3205        |                   | 04/30/12          | 10/27/12                            | Family Case<br>Plan           | ß          |
| 28         29         30         31         1         2         3           4         5         6         7         8         9         10           11         13         14         15         16         17         | Social Worker to Child Visits - Out of<br>Home    |                                | 6        | <u>i323</u> |                   | 04/30/12          | 10/27/12                            | Family Case<br>Plan           | ®          |
| 12         12         12         12         10         17           18         19         20         21         22         23         24           25         26         27         28         29         30         1 | → Child Case Plan Status                          | 0 2                            | 4        | 2679        | ť, v,             |                   | 10/12/12                            | Family Case<br>Plan           | ₿          |
| 2 3 4 5 6 Z 8<br>• My Tasks                                                                                                    | Parent to Child Visits                            |                                | 4        | 277         | Murphy            |                   | 10/29/12                            | Family Case<br>Plan           | ß          |
|                                                                                                    | Weekly Visits in First Four Weeks of<br>Placement | 0                              | 6        | 3974        | .,                |                   | 11/24/12                            | Family Case<br>Plan           | <u> </u>   |
| A A                                                                                                    | Family Case Plan Status                           | 0 6                            | 0        | )985        | ,,,               | 05/25/12          | 11/21/12                            | Family Case<br>Plan           | <u> </u>   |
|                                                                                                    | Initial Dental Assessment                         | 2                              | 0        | • 30 +      | Days Until<br>Due | 10/11/12<br>Due   | 04/09/13<br>in Less than<br>30 Days | Child Case<br>Ove             | ardue/Non- |
| FACES.NET                                                                                                    | Cancel                                            |                                |          |             |                   |                   |                                     |                               |            |
|                                                                                                    |                                                   |                                |          |             | 😔 Inte            | ernet   Protected | Mode: Off                           | 4                             | 🔻 🔍 100% 👻 |
|                                                                                                    |                                                   | <b>T</b> <sup>1</sup> 4        |          |             |                   |                   |                                     |                               |            |

Figure 4

Clicking on the client **ID** in the details section, will direct worker to the applicable screen in FACES.NET based upon the identified performance measure that was accessed.

Hyperlinks within the details window are available on both Current Month and Prior Month tabs.

After being directly taken to the applicable screen in FACES.NET by clicking the hyperlink, workers will be able to update needed information. In this example, the performance measure selected was the Child Case Plan. Once the client ID selected  $\rightarrow$ Child Case Plan screen  $\rightarrow$ Select Child. See Figure 5

| Y SERVICES AGENCY                                     |            |         |              |     |      |           |    |  |  |  |  |
|-------------------------------------------------------|------------|---------|--------------|-----|------|-----------|----|--|--|--|--|
| nt Provider Admin                                     |            |         |              |     | Case | ~         | 60 |  |  |  |  |
| Family Case Plan     Child Case Plan                  |            |         |              |     |      |           |    |  |  |  |  |
| Client Selection from List of Clients                 |            |         |              |     |      |           |    |  |  |  |  |
| * Denotes Required Fields ** Denotes Half-Mandatory F | ields ‡Den | otes Al | FCARS Fields |     |      |           |    |  |  |  |  |
| Clients                                               |            |         |              |     |      |           |    |  |  |  |  |
| Name                                                  | Client ID  | Age     | Gender       | D0  | в    | Duplicate |    |  |  |  |  |
| ALYSE LR                                              | 525        | 16      | Female       | 07/ | 5    |           |    |  |  |  |  |
|                                                       |            |         |              |     |      |           |    |  |  |  |  |
|                                                       |            |         |              |     |      |           |    |  |  |  |  |
|                                                       |            |         |              |     |      |           |    |  |  |  |  |
|                                                       |            |         |              |     |      |           |    |  |  |  |  |
|                                                       |            |         |              |     |      |           |    |  |  |  |  |
| Active Clients Participating as Child                 |            |         |              |     |      |           |    |  |  |  |  |
| O All Clients Participating as Child                  |            |         |              |     |      |           |    |  |  |  |  |
| Show Cancel                                           |            |         |              |     |      |           |    |  |  |  |  |
|                                                       |            |         |              |     |      |           |    |  |  |  |  |

Figure 5

#### 1.5 Worker Dashboard Refresh

At the time of the scheduled refresh, the system will automatically update any data entry performed and saved in FACES.NET.

The related dashboard performance measures will update accordingly.

The automatic Refresh is scheduled to take place every three-hour between 6:00AM – 9:00PM, daily.

The exact time and date of the Last Refresh will be displayed in the upper right corner of the dashboard. See Figure 6

| CHILD AND                                                                                                    | DF COLUMBIA<br>Family Services Agency                        |   |          |   |             |                                        |                   | FAC                                 | C E S.I             | NET                     |
|----------------------------------------------------------------------------------------------------|--------------------------------------------------------------|---|----------|---|-------------|----------------------------------------|-------------------|-------------------------------------|---------------------|-------------------------|
| Referral Case Clie<br>Organizer Focus History<br>© WorkLoad<br>My Dashboard                                                                                                    | nt Provid<br>DashBoard<br>Worker Name                        |   |          |   | Last R      | efresh: 11/                            | 08/2012, 10       | Case                                | •                   | 6                       |
| + My Assignments                                                                                                    | Current Month Prior Month ●                                  |   |          |   |             |                                        |                   |                                     |                     |                         |
|                                                                                                    | Visits to Children/Families In-Home                          |   | - Ch     | * |             |                                        | Child Case        | Plan Status                         | Case Plan           |                         |
| e My Calendar                                                                                                    |                                                              |   | <b>U</b> |   | ID          | Name                                   | Plan              | Plan Due                            | Type<br>Required    | Indicator               |
| ≤ November 2012 ≥<br>S M T W T F S                                                                                                    | Court Reports                                                | 0 | 0        |   | 6205        |                                        | 04/30/12          | 10/27/12                            | Family Case<br>Plan | ß                       |
| 28         29         30         31         1         2         3           4         5         6         7         8         9         10                                                                                        | <u>Social Worker to Child Visits - Out of</u><br><u>Home</u> |   | 0        |   | <u>5323</u> |                                        | 04/30/12          | 10/27/12                            | Family Case<br>Plan | ß                       |
| 11         12         13         14         15         16         1/           18         19         20         21         22         23         24           25         26         27         28         29         30         1 | → Child Case Plan Status                                     | 2 | 4        | Ш | 2679        | ۴                                      |                   | 10/12/12                            | Family Case<br>Plan | ₿                       |
| 2 3 4 5 6 7 8<br>My Tasks                                                                                                    | Parent to Child Visits                                       |   | 4        |   | 277         |                                        |                   | 10/29/12                            | Family Case<br>Plan | ß                       |
|                                                                                                    | Weekly Visits in First Four Weeks of<br>Placement            |   | 6        |   | <u>3974</u> | Bashar                                 |                   | 11/24/12                            | Family Case<br>Plan | <b>V</b>                |
| A A                                                                                                    | Family Case Plan Status                                      | 6 | 0        |   | 0985        | ······································ | 05/25/12          | 11/21/12                            | Family Case<br>Plan | <u> </u>                |
|                                                                                                    | Initial Dental Assessment                                    | 0 | 0        | Ŧ | • 30 +      | Days Until<br>Due                      | 10/11/12<br>Due   | 04/09/13<br>in Less than<br>30 Days | Child Case<br>Ove   | erdue/Non-<br>pplicable |
| FACES.NET                                                                                                    | Cancel                                                       |   |          |   |             |                                        |                   |                                     |                     |                         |
|                                                                                                    |                                                              |   |          |   |             |                                        |                   |                                     |                     |                         |
|                                                                                                    |                                                              |   |          |   |             |                                        |                   |                                     |                     |                         |
|                                                                                                    |                                                              |   |          |   |             |                                        |                   |                                     |                     |                         |
|                                                                                                    |                                                              |   |          |   |             |                                        |                   |                                     |                     |                         |
|                                                                                                    |                                                              |   |          |   |             | 😜 Inte                                 | ernet I Protecter | Mode: Off                           | 4                   | · • € 100% ·            |
|                                                                                                    |                                                              |   |          |   |             | United and                             |                   |                                     | 1                   |                         |

Figure 6

# 2 Worker Dashboard Overview (Example: Worker with CPS Investigation assignments only)

#### 2.1 Dashboard Navigation

The Dashboard will display performance measures based on worker's current workload assignments.

<u>All</u> navigational steps and pointers listed from above (Case assignments example) are applicable to CPS workload types as well.

CPS Performance Measures are related to investigation key indicators. See Figure 7

![](_page_7_Picture_1.jpeg)

![](_page_7_Picture_2.jpeg)

• The "Prior Month" tab will be disabled if there were no applicable performance measures in the prior month

# 3 Supervisory/Management access to Worker Dashboard

## 3.1 Navigation

Supervisors, program managers and administrators will be able to access the Worker Dashboard of all case carrying or CPS social workers assigned under each respective administration.

Supervisor/Management will first navigate to the identified worker's workload, as usual.

#### Click Worker Dashboard button.

|                                            | dp 473    | 0.1.2     |           | 1000      | Shees    |           | 10031 | VUTREUU                                 | гыл           | ончовање азрхн ас | n—coronongodo    | <i>n</i> 1     |                |                |                 |                          |              |   |
|--------------------------------------------|-----------|-----------|-----------|-----------|----------|-----------|-------|-----------------------------------------|---------------|-------------------|------------------|----------------|----------------|----------------|-----------------|--------------------------|--------------|---|
| ۰ ۹                                        | orkl      | oad       |           |           |          |           | *     | Denotes                                 | Required Fie  | lds 🛛 📽 Denotes   | Half-Mandato     | ory Fields ‡De | enotes AFCAR   | S Fields       |                 |                          | l.           |   |
| My Dashboard Case / Intake / Other Listing |           |           |           |           |          |           |       |                                         |               |                   |                  |                |                |                |                 |                          |              |   |
| Hy Assignments                             |           |           |           |           |          |           |       |                                         | -             |                   |                  |                |                |                |                 |                          |              |   |
| e My Calendar                              |           |           |           |           |          |           |       |                                         |               |                   |                  |                |                |                |                 |                          |              |   |
| Child Protective Services Division I       |           |           |           |           |          |           |       |                                         |               |                   |                  |                |                |                |                 |                          |              |   |
| s m w t s s                                |           |           |           |           |          |           |       |                                         |               |                   |                  |                |                |                |                 |                          |              |   |
| 30                                         | 1         | 2         | 3         | 4         | 5        | 6         |       | I (NA - CPS Division I - Section 1 2029 |               |                   |                  |                |                |                |                 |                          |              |   |
| 7                                          | -         | -         | 10        |           | 12       | 12        |       | Workers                                 |               |                   |                  |                | /              | WO             | rker.           |                          |              |   |
| 4                                          | 2         | 2         | 10        | <u>++</u> | 14       | 10        |       |                                         |               |                   |                  |                | · IL           |                |                 | J                        |              |   |
| 14                                         | 15        | <u>10</u> | 1/        | <u>18</u> | 19       | 20        |       |                                         |               |                   |                  |                |                |                |                 |                          |              |   |
| 21                                         | 22        | 23        | 24        | 25        | 26       | 27        |       |                                         |               |                   |                  | <u>1</u>       | 2              |                |                 |                          |              |   |
| 28                                         | <u>29</u> | <u>30</u> | <u>31</u> | 1         | 2        | <u>3</u>  |       |                                         |               |                   |                  |                |                |                |                 |                          |              |   |
| 4                                          | <u>5</u>  | <u>6</u>  | Ζ         | <u>8</u>  | <u>9</u> | <u>10</u> |       |                                         |               |                   |                  |                |                |                |                 |                          | 1            |   |
| <b>€</b> M                                 | y Ta      | sks       |           |           |          |           |       | ID                                      | Restricte     | Туре              | Responsibi       | Referral Typ   | Name           | Client         | Date Assign     | Open DateResp. Time      |              |   |
|                                            |           |           |           |           |          |           |       | -                                       |               | Investigation - C | Family           | Neglect        |                |                | 09/24/2012      | 09/24/2012 Within 24 Hol |              |   |
|                                            |           |           |           |           |          |           |       |                                         | _             | Investigation - C | Family           | Neglect        |                |                | 09/24/2012      | 09/23/2012 Within 24 Hoi |              |   |
|                                            |           |           |           |           |          |           |       | -                                       |               | Investigation - C | Family           | Abuse          |                |                | 09/18/2012      | 09/16/2012 Immediate     |              |   |
|                                            |           |           |           |           |          |           |       | -                                       |               | Investigation - C | Family           | Neglect        | -              |                | 09/18/2012      | 09/14/2012 Within 24 Hor |              |   |
|                                            |           |           |           |           |          |           |       | -                                       |               | Investigation - C | Family           | Neglect        |                |                | 09/14/2012      | 09/13/2012 Within 24 Hor |              |   |
|                                            |           |           |           | 2         |          |           |       |                                         | _             | Investigation - C | Family           | Abuse          |                |                | 09/17/2012      | 09/13/2012 Within 24 Ho  |              |   |
|                                            |           |           | 6         |           |          |           |       |                                         |               | Investigation - C | Family           | Neglect        |                |                | 09/12/2012      | 09/10/2012 Within 24 Ho  |              |   |
|                                            | 11        |           |           |           |          |           |       |                                         |               | Investigation - C | Family           | Neglect        |                |                | 09/10/2012      | 09/09/2012 Immediate     |              |   |
|                                            | U         |           |           | 13        |          |           |       | -                                       |               | Investigation - C | Family<br>Family | Neglect        | -              |                | 09/03/2012      | 09/04/2012 Within 24 H   |              |   |
|                                            |           | 1         |           |           |          |           |       |                                         |               | Investigation - c | ranniy           | Negleci        |                |                | 00/29/2012      | 00/20/2012/0101111 24 1  | Click Worke  | • |
|                                            |           |           |           | ь.        |          |           |       | *** India                               | ates Restrict | ed or *A* Indicat | tes Restricted   | 88 Adoption 9  | Security or 'A | ' Indicates Ar | Inntion Securit | , <u>/  </u>             | Dashboard    |   |
|                                            |           |           |           |           |          | -         |       | maio                                    | nee neethet   |                   | as restricted    | aa Aaoption a  | A COUNTRY OF A | Thereates At   | aoption becom   |                          | 2 aono our a |   |
| F                                          | А         | C         | E S       | 5. N      | I E      | Т         |       | Show                                    | Caseload      | Transfer          | Summary          | Edit Nan       | ne Pri         | nt             |                 |                          |              |   |
|                                            |           |           |           |           |          |           |       | Restrict                                | Contacts      | Assign/           | Transfer         | Close Ca       | Can            | cel Alerts     | Worker          | Dashboard                |              |   |
|                                            |           |           |           |           |          |           |       |                                         |               |                   |                  |                |                |                |                 |                          |              |   |
|                                            | Figure 8  |           |           |           |          |           |       |                                         |               |                   |                  |                |                |                |                 |                          |              |   |

Worker's dashboard will display. See Figure 8

# 4 Performance Measure Index

#### 4.1 Performance Measures/ Status Indicators Thresholds

| Performance                  | Description                                                                                    | Red                                                                | Yellow                        | Green                                                                       |
|------------------------------|------------------------------------------------------------------------------------------------|--------------------------------------------------------------------|-------------------------------|-----------------------------------------------------------------------------|
| Measure                      | _                                                                                              |                                                                    |                               |                                                                             |
| Investigation<br>Initiation  | Shows status of<br>investigation<br>initiations                                                | All victim children<br>have not been<br>contacted face-to-<br>face | N/A                           | Initiated successful<br>face-to-face contact<br>with all victim<br>children |
| Investigation<br>Aging       | Shows age of<br>investigations to<br>assist investigators<br>to stay within time<br>compliance | 30 + days past due                                                 | 19-30 days                    | 0-18 days                                                                   |
| Initial Safety<br>Assessment | Shows status of<br>safety assessments<br>for active caseloads<br>of the investigator           | Not Requested                                                      | Requested but not<br>approved | Approved Safety<br>Assessment                                               |
| Four or More<br>Reports      | Shows<br>investigations in                                                                     | Staffing not<br>completed                                          | N/A                           | Staffing Completed                                                          |

| Family Case Plan<br>Status                                                      | which the family<br>has four or more<br>prior reports with<br>at least one in the<br>last year<br>Shows case plans<br>that are due.<br>Shows both initial<br>case plans due<br>within 30 days of<br>case open, and case<br>plans due on the<br>recurring 180 day<br>cycle. | No case plan/ case<br>opened more than<br>30 days or if there<br>is an approved case<br>plan and the case<br>plan date of the<br>most recent<br>approved case plan<br>is more than 180<br>days      | No case plan and<br>has been opened<br>less than 30 days or<br>there is an<br>approved case plan<br>and case plan date<br>of the most recent<br>approved case plan<br>is more than 150<br>days but less than<br>181 days                     | Current/ 30 + days<br>Until Due                                                                                                    |
|---------------------------------------------------------------------------------|----------------------------------------------------------------------------------------------------|----------------------------------------------------------------------------------------------------|----------------------------------------------------------------------------------------------------|----------------------------------------------------------------------------------------------------|
| Child Case Plan<br>Status                                                       | Shows child case<br>plans due. Shows<br>both initial case<br>plans due within 30<br>days of case child<br>entering care, and<br>case plans due on<br>the recurring 180<br>day cycle                                                                                        | No case plan. Child<br>has entered care<br>more than 30 days/<br>or there is an<br>approved case plan<br>and case plan date<br>of the most recent<br>approved case plan<br>is more than 180<br>days | There is no case<br>plan and child has<br>entered care less<br>than 30 days/ or<br>there is an<br>approved case plan<br>and case plan date<br>of the most recent<br>approved case plan<br>is more than 150<br>days but less than<br>181 days | There is an<br>approved case plan<br>and the case plan<br>date of the most<br>recent approved<br>case plan is less<br>than 151 days |
| Social Worker<br>Visits to Child<br>Visits- Out of<br>Home for current<br>month | Shows Social<br>Worker Visits to<br>Child –Out of<br>Home for current<br>month                                                                                                    | If the child has 0<br>visits for the<br>current month                                                                                                    | One visit still<br>required for the<br>month                                                                                                    | Required visits<br>completed                                                                                                    |
| Social Worker to<br>Child Visits–Out<br>of Home for prior<br>month              | Shows Social<br>Worker Visits to<br>Child –Out of<br>Home for prior<br>month                                                                                                    | If the green<br>threshold is not<br>met                                                                                                    | N/A                                                                                                    | If two visits are<br>recorded for the<br>prior month, with<br>at least one being in<br>home by the social<br>worker                 |
| Visits to<br>Children/Families<br>In-Home for<br>current month                  | Social Worker<br>Visits to Families in<br>Home for current<br>month                                                                                                    | If the household<br>has 0 visits for the<br>current month                                                                                                    | There is at least one<br>visit recorded with<br>a household<br>member and the<br>case does not have<br>two visits to<br>household<br>members including<br>one SW to<br>household member<br>in the home for the<br>current month              | Required visits<br>completed                                                                                                    |
| Visits to<br>Children/Families<br>In-Home for Prior<br>month                    | Social Worker<br>Visits to Families in<br>Home for prior<br>month                                                                                                    | Two Visits<br>Required for the<br>current month                                                                                                    | N/A                                                                                                    | If two visits to<br>household<br>members are<br>recorded for the<br>prior month, with<br>at least one being in                      |

|                                                |                                                          |                                                                                                    |                                                                                                    | home by the social                                                                                                    |
|------------------------------------------------|----------------------------------------------------------|----------------------------------------------------------------------------------------------------|----------------------------------------------------------------------------------------------------|----------------------------------------------------------------------------------------------------|
| Casial Warlass to                              | <u></u> <u></u> <u></u> <u></u> <u></u> <u></u>          | Out of constitution                                                                                                    |                                                                                                    | Demained minister                                                                                                    |
| Parent Visits                                  | Worker to Parent<br>Visits                               | 2 visits due this<br>month                                                                                                    | due this month                                                                                                    | completed                                                                                                    |
| Sibling Visits for<br>current month            | Shows Sibling-<br>Sibling Visits in the<br>current month | The child has<br>siblings placed in a<br>different placement<br>and 0 visits have<br>been recorded                                              | The child has<br>siblings placed in a<br>different placement<br>and 1 visit have<br>been recorded                                                                                                    | Required visits<br>completed                                                                                                    |
| Sibling Visits for<br>prior month              | Shows sibling-<br>Sibling Visits in the<br>prior month   | IF the child has<br>siblings placed in a<br>different placement<br>AND zero sibling<br>to sibling visits<br>have been recorded<br>for the child | IF the child has<br>siblings placed in a<br>different placement<br>AND one sibling to<br>sibling visits has<br>been recorded for<br>the child.                                                                        | IF the child has<br>siblings placed in a<br>different placement<br>AND two sibling<br>to sibling visits<br>have been recorded<br>for the child.                                                                 |
| Parent to Child<br>Visits for current<br>month | Shows Parent to<br>Child Visits for<br>current month     | There is an open<br>removal and a goal<br>of reunification or<br>no goal and 0 visits<br>have been recorded<br>for the month                    | If there is an open<br>removal AND a<br>goal of<br>reunification or no<br>goal AND<br>If it is within the<br>second week of the<br>month and one                                                                      | If there is an open<br>removal AND a<br>goal of<br>reunification or no<br>goal AND<br>If it is within the<br>first week of the<br>month and one or                                                              |
|                                                |                                                          |                                                                                                    | visit has occurred<br>in the month<br>between the child<br>and one or more<br>caretakers in the<br>household OR                                                                                                    | more visits has<br>occurred in the<br>month between the<br>child and one or<br>more caretakers in<br>the household OR                                                                                           |
|                                                |                                                          |                                                                                                    | If it is within the<br>third week of the<br>month and fewer<br>than three but at<br>least one visits have<br>occurred in the<br>month between the<br>child and one or<br>more caretakers in<br>the household OR       | If it is within the<br>second week of the<br>month and two or<br>more visits have<br>occurred in the<br>month between the<br>child and one or<br>more caretakers in<br>the household OR                         |
|                                                |                                                          |                                                                                                    | If it is within the<br>fourth or fifth week<br>of the month and<br>fewer than four but<br>at least one visits<br>have occurred in<br>the month between<br>the child and one<br>or more caretakers<br>in the household | If it is within the<br>third week of the<br>month and three or<br>more visits have<br>occurred in the<br>month between the<br>child and one or<br>more caretakers in<br>the household OR<br>If it is within the |
|                                                |                                                          |                                                                                                    |                                                                                                    | fourth or fifth week<br>of the month and                                                                                                    |

|                                                      |                                                            |                                                                                                    |                                                                                                    | four or more visits<br>have occurred in<br>the month between<br>the child and one<br>or more caretakers<br>in the household                                                                                                    |
|------------------------------------------------------|------------------------------------------------------------|----------------------------------------------------------------------------------------------------|----------------------------------------------------------------------------------------------------|----------------------------------------------------------------------------------------------------|
| Parent to child<br>Visits for prior<br>month         | Shows Parent to<br>Child Visits for<br>prior month         | Four + Parent<br>Visits Not<br>Complete                                                                                                    | N/A                                                                                                    | If there is an open<br>removal and four<br>or more child to<br>parent visits were<br>made in the prior<br>month for the<br>household which<br>the child is member<br>of and for which<br>there is a goal of<br>reunification or no<br>goal AND at least<br>two visits were<br>conducted by a<br>social worker of<br>which at least one<br>was by a social<br>worker in the home                                                                                                    |
| Weekly visits in<br>first four weeks of<br>placement | Shows Weekly<br>visits in first four<br>weeks of placement | If there is an open<br>placement AND it<br>has been less than<br>29 days since the<br>placement was<br>made AND zero<br>visits have been<br>made OR<br>If a placement<br>exists in the last 62<br>days in which there<br>were less than four<br>visits between the<br>child and a social<br>worker or other<br>qualified person in<br>the first 28 days of<br>that placement | If there is an open<br>placement AND<br>If it is within the<br>second week<br>following the<br>placement and one<br>visit has occurred<br>between the child<br>and a social worker<br>or other qualified<br>person OR<br>If it is within third<br>week following the<br>placement and<br>fewer than three<br>but at least one<br>visits have occurred<br>between the child<br>and a social worker<br>or other qualified<br>person OR<br>If it is within the<br>fourth week<br>following the<br>placement and<br>fewer than four but<br>at least one visits<br>have occurred<br>between the child | If there is an open<br>placement AND<br>If it is within the<br>first week since the<br>placement and one<br>or more visits has<br>occurred in the<br>seven days since<br>placement between<br>the child and a<br>social worker or<br>other qualified<br>person OR<br>If it is within the<br>first two weeks<br>since the placement<br>and two or more<br>visits have occurred<br>between the child<br>and a social worker<br>or other qualified<br>person OR<br>If it is within the<br>first is within the<br>first wo weeks<br>since the placement<br>and two or more<br>visits have occurred<br>between the child<br>and a social worker<br>or other qualified<br>person OR<br>If it is within the<br>third week since the<br>placement and<br>three or more visits<br>have occurred<br>between the child<br>and a social worker |

|                               |                                                                                                    |                            | and a social worker<br>or other qualified | or other qualified person OR                                                                                                    |
|-------------------------------|----------------------------------------------------------------------------------------------------|----------------------------|-------------------------------------------|----------------------------------------------------------------------------------------------------|
|                               |                                                                                                    |                            | person                                    | If it is within the<br>fourth week<br>following the<br>placement and four<br>or more visits have<br>occurred between<br>the child and a<br>social worker or<br>other qualified<br>person |
| Court Reports                 | Shows status of<br>court reports<br>submission in<br>comparison to the<br>next six months<br>permanency<br>hearing | Due in 20 or Fewer<br>Days | Due in 21 to 45<br>Days                   | Report Approved<br>AND Hearing has<br>not yet happened                                                                                                    |
| Initial Medical<br>Assessment | Shows status of<br>medical<br>assessments<br>completed in the<br>first 30 days of<br>placement                     | Over Due                   | Due                                       | If the assessment is<br>done and less than<br>90 days following<br>first placement                                                                                                    |
| Initial Dental<br>Assessment  | Shows status of<br>dental assessments<br>completed in the<br>first 30 days of<br>placement                         | Over Due                   | Due                                       | If the assessment is<br>done and less than<br>120 days following<br>first placement                                                                                                    |